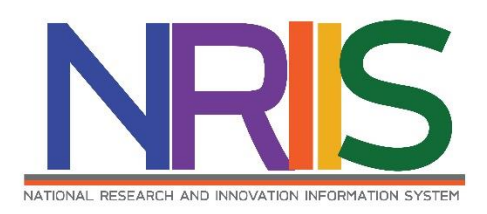

# คู่มือการใช้งาน

# (การนำเข้าโครงการที่ได้รับจัดสรรงบประมาณกองทุน ววน.

# ประจำปี 2564)

# ระบบข้อมูลสารสนเทศวิจัยและนวัตกรรมแห่งชาติ

National Research and Innovation Information System (NRIIS)

# สำหรับ ผู้ประสานหน่วยงาน

Last update : 13/11/2563

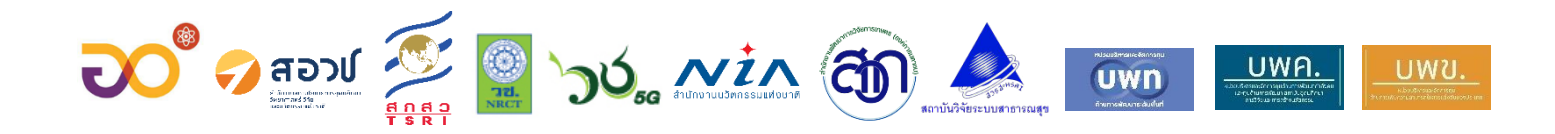

|    |                                                           | หน้า |
|----|-----------------------------------------------------------|------|
| 1. | การเข้าใช้งานระบบ                                         | 1    |
| 2. | หน้าแรก                                                   | 2    |
| 3. | การนำเข้าโครงการที่ได้รับงบประมาณกองทุน ววน. ประจำปี 2564 | 3    |
| 4. | การแก้ไขโครงการ                                           | 6    |
| 5. | ส่งโครงการกลับนักวิจัยแก้ไข                               | 6    |
| 6. | การปรับสถานะโครงการ                                       | 7    |

## การใช้งานระบบข้อมูลสารสนเทศวิจัยและนวัตกรรมแห่งชาติ National Research and Innovation Information System (NRIIS)

#### 1. การเข้าใช้งานระบบ

 1.1 ผู้ประสานหน่วยงาน สามารถเข้าใช้งานระบบข้อมูลสารสนเทศวิจัยและนวัตกรรมแห่งชาติ (National Research and Innovation Information system : NRIIS) โดยเปิดเว็บบราวเซอร์ Google Chrome/Firefox แล้วพิมพ์ URL : http://nriis.nrct.go.th

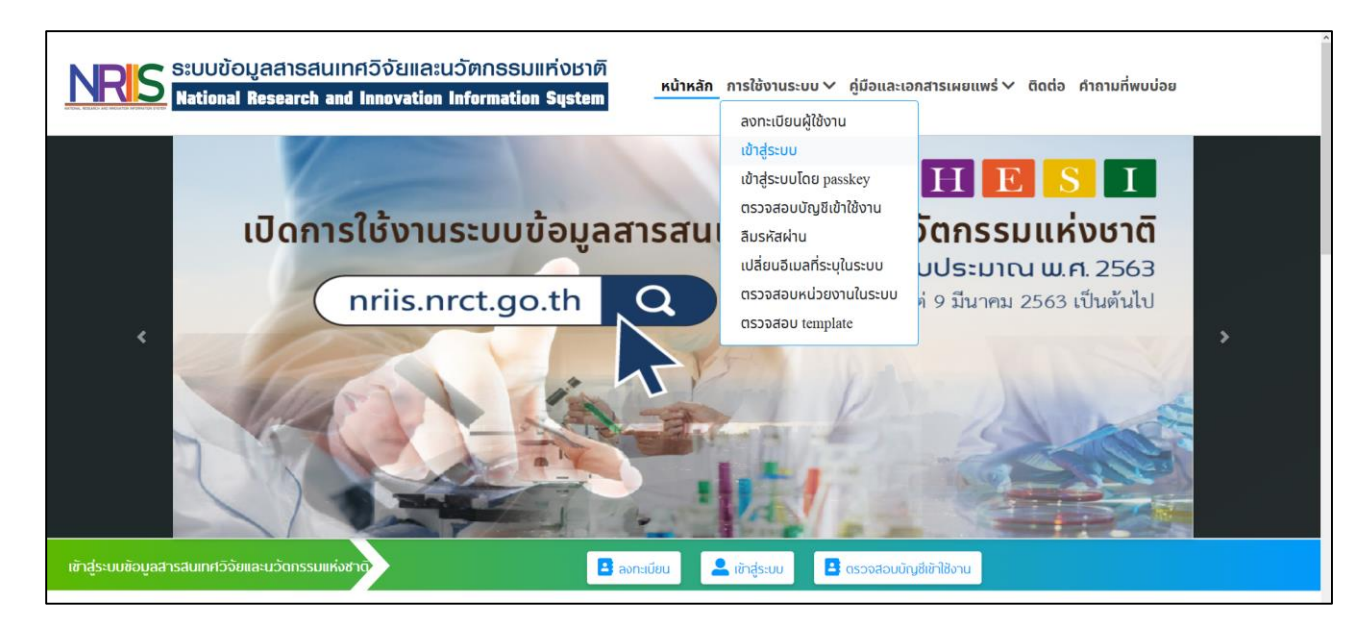

### รูปที่ 1 หน้าเข้าสู่ระบบ

- 1.2 การลงชื่อเข้าใช้งานระบบสำหรับผู้ประสานหน่วยงาน
  - 1) คลิกที่ เข้าสู่ระบบ หรือคลิกที่เมนู การใช้งานระบบ เลือกเมนูย่อย เข้าสู่ระบบ
  - ที่หน้าเข้าสู่ระบบ เลือกสถานะผู้ใช้งานเป็นเจ้าหน้าที่/ผู้ทรงคุณวุฒิ/ผู้บริหาร ระบุบัญชีผู้ใช้ และรหัสผ่าน จากนั้นคลิก เข้าสู่ระบบ

| NRIS ระบบข้อมูลสารสนเทศวิจัยและนวัตกรรม<br>National Research and Innovation Information |                                                                           |
|-----------------------------------------------------------------------------------------|---------------------------------------------------------------------------|
|                                                                                         | <b>S</b>                                                                  |
| <mark>โปรดเลือกสถาน</mark><br>บัณชิพูชิ :                                               | າມະຜູ້ໃຮ້ຈາມ 🔘 ນັກວິຈັຍ 💽 ເຈົ້າເຕັນກໍ່ໃຫຼ່ກຣັດຄຸດບຸວຸໝີ/ຜູ້ບຣິສາຣ<br>ຊີ : |
| รหัสพ่าน :<br>                                                                          | ມ :<br>ເຂັ້ນ<br>ສ່ວນັກູສ່ວັນໄວ້                                           |
| ลืบรหัสพ่าน ลงทะบั                                                                      | เข้ายุวัตราบ<br>แขียมนักวิจัย ตรวจสอบหันวยงานในระบบ                       |

รูปที่ 2 หน้าลงชื่อเข้าใช้งาน

#### 2. หน้าแรก

เมื่อเข้าสู่ระบบแล้ว ในหน้าแรกของระบบ ผู้ประสานหน่วยงานไปที่ที่เมนู การจัดสรร งบ ววน. หัวข้อ ข้อเสนอโครงการ เพื่อปรับสถานะงานโครงการเป็น หน่วยงานอนุมัติโครงการ (17) มีขั้นตอนดังนี้

- 1) คลิกที่เมนู ข้อเสนอโครงการ ภายใต้หัวข้อ การจัดสรร งบ ววน.
- 2) เลือกปีงบประมาณ ทุน ประเภทโครงการ ววน. สถานะงาน
- 3) คลิก ค้นหา
- 5) เลือก สถานะงาน เป็น หน่วยงานอนุมัติโครงการ (17)
- 6) คลิกปุ่ม บันทีก

| NDIC                       | ຣະບບขอมูลส     | ารสนเทศวจยแ       | ละนวตกรรมแหงชาต                                                               |                             |                                   |        |  |  |
|----------------------------|----------------|-------------------|-------------------------------------------------------------------------------|-----------------------------|-----------------------------------|--------|--|--|
|                            | National Resea | arch and Innovat  | ion Information System                                                        | ช่อเสนอแหล่งหุนอื่นที่รอหน่ | 2647142553                        | E Logo |  |  |
| ผู้ประสานหน่วยงาน          | ข้อเสนอโครงการ |                   |                                                                               |                             |                                   |        |  |  |
| -                          | Q ต้มหา        |                   |                                                                               |                             |                                   |        |  |  |
| 🛆 หน้าแรก                  |                |                   | · · · · · · · · · · · · · · · · · · ·                                         |                             |                                   |        |  |  |
| 🚖 หน่วยงานของท่าน          |                | ปังบประมาก        | u 2564                                                                        | 2                           | *                                 |        |  |  |
| * แดชบอร์ด                 |                | NI.               | <ul> <li>งบประมาณต่าน ววน. Full Proposal ประจำปังบประมาณ พ.ศ. 2564</li> </ul> |                             | *                                 |        |  |  |
| รายงานสถานการณ์ Covid      |                | ประเภทโครงการ ววน | โครงการ ววน แสดงทั้งหมด                                                       |                             |                                   |        |  |  |
| 🗐 รางวัลการวิจัยแห่งชาติ 🔹 |                | สถาน              | ะ ผู้ประสานหน่วยงานกำลังตรวจสอบ (3)                                           |                             | *                                 |        |  |  |
| € จัดการทุนวิจัย           | รหัสโครงการ    | 2                 |                                                                               |                             |                                   |        |  |  |
| ทนวิจัยที่เปิดรับ          |                |                   | яция 😏                                                                        |                             |                                   |        |  |  |
| กรจัดสรร งม ววน.           |                |                   |                                                                               |                             |                                   |        |  |  |
| ข้อเสนอโครงการ             | ข้อเสนอโครงการ |                   |                                                                               |                             | (พบข้อเสนอโครงการ 2 รายการ        | ,      |  |  |
| จัดการ งปม.แตนงาน          | เลือก รหัส     | รหัสชุดโครงการ    | ชื่อโครงการ                                                                   | งบเสนอขอ (บาท)              | สถานะงาน                          | ອນ     |  |  |
| จัดการ งปม จัดสรร          | _4             | นื่อ              | โครงการ :                                                                     |                             |                                   |        |  |  |
| ] แตนงาน                   | 1499985        | ประ               | สภพโครงการ : โครงการวิจัย<br>สภพโครงการ วาม : -                               | -                           | ผู้ประสานหน่วยงานกำลังตรวจสอบ (3) |        |  |  |
| สิ. แผนปฏิบัติการ          |                | นักว่             | 140 :                                                                         |                             |                                   |        |  |  |
|                            |                | นื่อว             | โครงการ :                                                                     |                             |                                   |        |  |  |
| าเข่าโครงการ (จัดฮรรดรง) 🖿 |                | ประ               | ะเภทโครงการ : แผนงานวิจัย หรือชุดโครงการวิจัย                                 |                             |                                   |        |  |  |
| ngoing ຈນ ວວນ.             | 1595904        | ประ               | ะเภทโครงการ ววน. : -                                                          | 100,000.00                  | ผู้ประสานหน่วยงานกำลังตรวจสอบ (3) | *      |  |  |
| 📱 มาเขา เครงการ (ววน.)     |                | นักว่             | วิจัย :                                                                       |                             |                                   |        |  |  |
| < จัดทำลัญญา · ·           |                | 5                 | <ul> <li>หม่วยงานอนปีอิโอรงการ (17)</li> </ul>                                |                             | ~                                 |        |  |  |
| 🛙 ดิดตามโครงการ 🔭          |                | •                 |                                                                               |                             |                                   |        |  |  |
| รีบยายโครงการ 🔹            |                | NU IDIN           | •                                                                             |                             |                                   |        |  |  |
| < ข่อมูลหลัก               |                |                   |                                                                               |                             |                                   |        |  |  |
| roposal แหล่งทุนอื่น       |                | 6                 | ทำหนดสถานะงานโครงการย่อย ให้เหมือนชุดโครงการ                                  |                             |                                   |        |  |  |
| รายการข้อเสนอโครงการ       |                | 0                 | บันทึก                                                                        |                             |                                   |        |  |  |
|                            |                |                   |                                                                               |                             |                                   |        |  |  |

รูปที่ 3 การปรับสถานงานข้อเสนอโครงการ

### 3. การนำเข้าโครงการที่ได้รับงบประมาณกองทุน ววน. ประจำปี 2564

- 1) คลิกที่เมนู นำเข้าโครงการ (ววน.) ภายใต้หัวข้อ Ongoing งบ ววน.
- 2) เลือกเงื่อนไขที่ต้องการค้นหา
- 3) คลิก ค้นหา

| NRIS                        | ระบบข้อมูลสารสนเทศวิจัยและ<br>National Research and Innovation                                                                        | นอัตกรรมแห่งชาติ<br>Information System                                                                                                    | ร่อมสามมาร่างๆเริ่มที่เอาการประสงไป             |
|-----------------------------|----------------------------------------------------------------------------------------------------|----------------------------------------------------------------------------------------------------|-------------------------------------------------|
| ผู้ประสานหน่วยงาน           | นำเข้าโครงการ                                                                                                    |                                                                                                    |                                                 |
|                             |                                                                                                    |                                                                                                    |                                                 |
| 🟠 หน้าแรก                   | วิธีการนำเข้าโครงการที่ได้รับจัดสรรงบประมาณ<br>1. ระบุงบประมาณจัดสรรของโครงการ คดิกนำเข้า                                             |                                                                                                    |                                                 |
| 🚖 หน่วยงานของท่าน           | <ol> <li>เมื่อนำเข้าโครงการแล้ว จะปรากฏชื่อโครงการในตารางโครง</li> <li>ตรวจสอบ หรือแก้ไขแผนงานหลัก และแผนงานย่อย (ถ้ามี) ส</li> </ol> | ารวิจัยที่ได้รับจัดสรรงบประมาณ ให้คลิกแก้ไขโครงการ จะเข้าสู่หน้าแบบฟอร์มรายละเอียดโด<br>ามารถแก้ไขงบจัดสรรได้จากหน้าข้อมูลทั่วไป จากนั้นคลิก บันทึก | isanis                                          |
| ⊁ แดชบอร์ด                  | 4. กลับมาที่หน้าน่าเข้าโครงการ จากนั้นคลิก ส่งกลับนักวิจัย เพื่                                                                       | ให้นักวิจัยแก้ไขข้อมูลโครงการให้เป็ <mark>น</mark> ปีจจุบัน เมื่อนักวิจัยแก้ไขแต้วให้นักวิจัยคติกส่งโครงการ                                         | เพื่อดำเนินการในขั้นตอนต่อไป คือ การกำหนดงวดงาน |
| รายงานสถานการณ์ Covid       |                                                                                                    |                                                                                                    |                                                 |
| 🗏 รางวัลการวิจัยแห่งชาติ 🍷  | คนหา                                                                                                    |                                                                                                    |                                                 |
| 📌 จัดการทุนวิจัย            | ปึงบประมาณ                                                                                                    | 2564                                                                                                    | v                                               |
| ทุนวิจัยที่เปิดรับ          | <b>ทุนวิจั</b> ย                                                                                                    | = "luīzu                                                                                                    | •                                               |
| การจัดสรร งบ ววน.           | ชื่อโครงการ 🗸                                                                                                    | 6                                                                                                    |                                                 |
| 📄 ข้อเสนอโครงการ            | โปรแกรม (Program)                                                                                                    | = กรุณาเลือก                                                                                                    | ~                                               |
| สัดการ งปม.แผนงาน           | แผนงานหลัก                                                                                                    | = กรุณาเลือก                                                                                                    | ×                                               |
| 🔦 จัดการ งปม.จัดสรร         | แผนงานย่อย                                                                                                    | = กรุณาเลือก                                                                                                    | ×                                               |
| 📄 แตนงาน                    | หน่วยงานสังกัด นวจ.                                                                                                    | = แสดงทั้งหมด                                                                                                    | ×                                               |
| 🗐 แตนปฏิบัติการ             | สถานะการนำเข้า                                                                                                    | -==แสดงทั้งหมด                                                                                                    | v                                               |
| ปาเข้าโครงการ (จัดสรรครง) 💼 | สถานะงาน                                                                                                    | = แสดงขั้งหมด                                                                                                    | ×                                               |
| Ongoing ຈາມ ການ.            | L                                                                                                    | ศัมหา 3                                                                                                    |                                                 |
| 🗈 นำเข้าโครงการ (ววน.) 🚺    |                                                                                                    |                                                                                                    |                                                 |
| < จัดทำสัญญา 🔹              | ข้อเสนอโครงการจากระบบ NRMS (เฉพาะข้อเสนอโครงการที่ได้รับ                                                                              | <b>งัดสรรงบประมาณ)</b>                                                                                                    | ู่ ซมข้อแสนอโครงการ 0 รายการ                    |
| < ข้อมูลหลัก 🔹              | Second Study Study and Income (                                                                                                    |                                                                                                    |                                                 |
| Proposal แหล่งทุนอื่น       | เครงการรงบบระมาณ ( บาท)                                                                                                    |                                                                                                    | EXPORT ENDER                                    |
| 🗏 รายการข้อเสนอโครงการ      | สถานะ                                                                                                    | = "ไม่ระบุ                                                                                                    | *                                               |
| 🗏 ข้อเสนอที่รอการรับรอง     | หมายเหตุ                                                                                                    |                                                                                                    |                                                 |
| 🔳 ระบบรายงาน                |                                                                                                    |                                                                                                    |                                                 |
| นักศึกษาที่ขอทุนบัณฑิต      |                                                                                                    |                                                                                                    |                                                 |
| 🗏 รายการข้อเสนอโครงการ      |                                                                                                    | บันทึก                                                                                                    |                                                 |
| 🗏 ข้อเสนอที่รอการรับรอง     |                                                                                                    |                                                                                                    |                                                 |
| ระบบรายงาน                  | โครงการวิจัยที่ สกสว. ส่งกลับแก้ไข                                                                                                    |                                                                                                    | พบข้อมสนอโครงการ () รายการ                      |
| Proposal งบบูรณาการ         |                                                                                                    | - Niew                                                                                                    |                                                 |
| 🗏 ข้อเสนอโครงการปี 2563 🔻   | สถานะ                                                                                                    | uneq                                                                                                    | ×                                               |
| 🗏 ข้อเสนอโครงการปี 2562 🍷   | หมายเหตุ                                                                                                    |                                                                                                    |                                                 |
| 🗏 ข้อเสนอโครงการปี 2561 🍷   |                                                                                                    |                                                                                                    |                                                 |
| Proposal งบแผ่นดิน          |                                                                                                    |                                                                                                    | a.                                              |
| _                           |                                                                                                    |                                                                                                    |                                                 |

รูปที่ 4 ค้นหาโครงการ

4) ระบบจะแสดงรายละเอียดโครงการตามเงื่อนไขการค้นหา และคลิกเลือกโครงการที่ต้องการนำเข้า (คลิก

เครื่องหมาย √ ในช่อง 🗹 ) ระบุจำนวนเงินงบประมาณจัดสรร และคลิก 🚺 นำเข้า

|                                                                            | S:UUU<br>Nationa                                                                    | DYAANSA<br>Researc                                                                              | สนเทศอิจัยเ<br>h and Innova                                                                                    | ລະແວັຫກຣຣມແກ່ຈະາຫັ<br>ion Information System                                                                                                    | ร่อมกอบหรักหนึ่งที่เอฟประการกระชั                                 |  |  |  |  |  |  |
|----------------------------------------------------------------------------|-------------------------------------------------------------------------------------|-------------------------------------------------------------------------------------------------|----------------------------------------------------------------------------------------------------|----------------------------------------------------------------------------------------------------|-------------------------------------------------------------------|--|--|--|--|--|--|
| ผู้ประสานหน่วยงาน                                                          | น่าเข้าโครงกา                                                                       | 15                                                                                              |                                                                                                    |                                                                                                    |                                                                   |  |  |  |  |  |  |
| <ul> <li>พนัวแรก</li> <li>พน่วยรามของท่าน</li> <li>หน่วยสามองค์</li> </ul> | วิธีการนำเข้าไ<br>1. ระบุงบประม<br>2. เมื่อน่าเข้าโ<br>3. ตรวจสอบ<br>4. กลับมาที่หา | ตรงการที่ได้รับรัด<br>มาณรัตสรรชองโค<br>ครงการแล้ว ระปร<br>หรือแก้ไขแผนงาน<br>ม้าน่าเข้าโครงการ | เสรรงบประมาณ<br>รงการ ดลิกน่าเข้า<br>ากฏขื้อโครงการในตารา<br>หลัก และแผนงานย่อย (เ<br>จากนั้นดลิก ส่งกลับนักวิ | โดงการวิจัยที่ใช้รับรัดสรรมประมาณ ไฟดติกตกไขโดรงการ ระเข้าสู่หน้าแบบฟอร์บรายตะเดี<br>เป็) สามารถตกไขสบรัดสรรได้รากหนัวข้อมูดน้ำไป รากนั้นคติก บับทึก<br>ย เพื่อไฟมีกวิรัยแก้ไขข้อมูกโครงการไฟเป็นปัจจุบัน เมื่อนักวิรัยตกไขตติวไฟมักวิรัยคลิกส่งโคร | มตโตรงการ<br>งการ เพื่อตำเนินการใบขั้นตอมต่อไป คือ การกำหนดงวดงาน |  |  |  |  |  |  |
| รายงานสถานการณ์ Covid                                                      | ค้นหา                                                                               |                                                                                                 |                                                                                                    |                                                                                                    |                                                                   |  |  |  |  |  |  |
| 🗏 รางวัลการวิจัยแห่งชาติ 🔹                                                 |                                                                                     |                                                                                                 |                                                                                                    |                                                                                                    |                                                                   |  |  |  |  |  |  |
| 🕫 จัดการทุนวิจัย                                                           |                                                                                     |                                                                                                 | ปงบประมา                                                                                                    | 4 2564                                                                                                    | v                                                                 |  |  |  |  |  |  |
| ทุนวิจัยที่เปิดรับ                                                         |                                                                                     |                                                                                                 | ทุนวิร                                                                                                    | งบประมาณด้าน ววน. Full Proposal ประจำปังบประมาณ พ.ศ.2564                                                                                                    | งบประเภณด้าน ววน. Full Proposal ประจำปังบประเภณ พ.ศ.2664          |  |  |  |  |  |  |
| การจัดสรร งบ ววบ.                                                          | ขือโครงการ                                                                          |                                                                                                 |                                                                                                    |                                                                                                    |                                                                   |  |  |  |  |  |  |
| 🗐 ข้อเสนอโครงการ                                                           |                                                                                     |                                                                                                 | โปรแกรม (Program                                                                                               | = กุณาเลือก                                                                                                    |                                                                   |  |  |  |  |  |  |
| 🗃 จัดการ งปม แหนงาน                                                        |                                                                                     |                                                                                                 | แผนงานหล่                                                                                                    | = กรุณาเลือก                                                                                                    |                                                                   |  |  |  |  |  |  |
| < จัดการ งปม.จัดสรร                                                        |                                                                                     |                                                                                                 | แผนงานย่อ                                                                                                    | = กรุณาเลือก                                                                                                    |                                                                   |  |  |  |  |  |  |
| 🗉 แหนงาน                                                                   |                                                                                     |                                                                                                 | หน่วยงานสังกัด นว                                                                                              | = uzorfona *                                                                                                    |                                                                   |  |  |  |  |  |  |
| แผนปฏิบัติการ                                                              |                                                                                     |                                                                                                 | สถานะการนำเร                                                                                                   | -==แสดงทั้งหมด                                                                                                    |                                                                   |  |  |  |  |  |  |
| ปาเข้าโครงการ (รัดสรรครง) 🖿                                                |                                                                                     |                                                                                                 | สถานะงา                                                                                                    |                                                                                                    |                                                                   |  |  |  |  |  |  |
| Ongoing an 234                                                             |                                                                                     |                                                                                                 |                                                                                                    | ตับหา                                                                                                    |                                                                   |  |  |  |  |  |  |
| ป่าเข้าโครงการ (ววน.)                                                      |                                                                                     |                                                                                                 |                                                                                                    |                                                                                                    |                                                                   |  |  |  |  |  |  |
| < ร้องกลัญญา                                                               | รัณสมอโครงการราบการบน NRMS (เลการอัสสมอโครงการที่ได้วันรัดสรรงแประมาณ) (ครณศษตรี)   |                                                                                                 |                                                                                                    |                                                                                                    |                                                                   |  |  |  |  |  |  |
| 🔨 ข้อมูลหลัก 🔹                                                             | เดือก 🗆                                                                             | งปม.จัดสรร                                                                                      | รหัสโครงการ                                                                                                    | โครงการ                                                                                                    | หน่วยงาน โปรแกรม งปม.เสนอขอ                                       |  |  |  |  |  |  |
| Proposal แหล่งหุนอื่น                                                      | R                                                                                   | 500,000                                                                                         | 1585602                                                                                                    | ระเภทโดรงการ : แผนงานวิจัย หรือบุตโดรงการวิจัย<br>กวิจัย :                                                                                                    |                                                                   |  |  |  |  |  |  |
| 🗏 ป้อเสนอที่รอการรับรอง                                                    |                                                                                     | นำเข่า                                                                                          | •                                                                                                    |                                                                                                    |                                                                   |  |  |  |  |  |  |
| 🖪 ระบบรายงาน                                                               |                                                                                     |                                                                                                 |                                                                                                    |                                                                                                    |                                                                   |  |  |  |  |  |  |

รูปที่ 5 นำเข้าโครงการ

5) เมื่อผู้ประสานหน่วยงานนำเข้าโครงการแล้ว โครงการที่นำเข้าจะแสดงในตารางด้านล่างชื่อโครงการวิจัย ที่ได้รับจัดสรรงบประมาณ และในตารางด้านบนโครงการวิจัยที่นำเข้าแล้วจะขึ้นสถานะว่า นำเข้าแล้ว และจะแสดงรหัสโครงการ Ongoing ที่ออกโดยระบบให้ผู้ใช้ทราบ เพื่อใช้ในการอ้างอิง หรือค้นหาข้อมูล และในช่องงบประมาณจัดสรร จะไม่สามารถดำเนินการแก้ไขได้ (หมายเหตุ : กรณีที่ผู้ใช้ต้องการแก้ไข

งบประมาณ สามารถแก้ไขได้ในตารางด้านล่างคลิก แก้ไขโครงการ)

| นำเข้าแล้ว<br>งบ ววน.<br>(42752) | 1.                                                                                                    | ประเภ <b>า</b><br>นักวิจัย | ทโครงการ : โครงการวิจัย<br>ม :                    |  |        |         |                |            |    |  |
|----------------------------------|----------------------------------------------------------------------------------------------------|----------------------------|---------------------------------------------------|--|--------|---------|----------------|------------|----|--|
| V                                | 500,000                                                                                                    | ประเภ <b>ง</b><br>นักวิจัย | ทโครงการ : แผนงานวิจัย หรือบุตโครงการวิจัย<br>ม : |  |        |         |                |            |    |  |
|                                  | สาเข้า                                                                                                    |                            |                                                   |  |        |         |                |            |    |  |
| โครงการวิจัยข่                   | โครงการวิจัยที่ได้รับจัดสรรงบประมาณ ( 2 มาย) Export Excel สนโสรงการ4 รายการ                                                                                                    |                            |                                                   |  |        |         |                |            |    |  |
| เลือก                            | รหัสโครงการ                                                                                                    | รหัสข้อเสนอ                | โครงการ                                           |  | แผนงาน | โปรแกรม | งปม.เสนอ<br>ขอ | งปม.จัดสรร | ลบ |  |
|                                  | ห้วหน้าโครงการ :<br>สังกัดนักวิจัย :<br>ประเภทโครงการ : แผนงานวิจัย หรือชุดโครงการวิจัย<br>ชื่อหนูกวิจัย : งบประมาณด้าน ววม. Ful Proposal ประจำปังบประมาณ พ.ศ.2564<br>สถานะงาน : (3) ผู้ประสานหน่วยงานกำลังครวจสอบ<br>นกโชโครการ งาศอนชาร์อา |                            |                                                   |  |        |         |                |            |    |  |

รูปที่ 6 โครงการวิจัยที่ได้รับจัดสรรงบประมาณ

#### 4. การแก้ไขโครงการ

ผู้ประสานหน่วยงานสามารถแก้ไขข้อมูลโครงการ โดยคลิก แก้ไขโครงการ ระบบจะแสดงแบบฟอร์มข้อมูล โครงการ ประกอบด้วย ข้อมูลทั่วไป ข้อมูลโครงการ แผนงาน เอกสารแนบ และตรวจสอบความถูกต้อง

| โดรงการวิจัย        | โดรงการวิจัยที่ได้รับจัดสรรงบประมาณ (162,166 บาท) Export Excel (พบโครงการ 4 รายการ |             |                                                                                                    |        |         |                |            |    |  |  |  |
|---------------------|------------------------------------------------------------------------------------|-------------|----------------------------------------------------------------------------------------------------|--------|---------|----------------|------------|----|--|--|--|
| <mark>เ</mark> ลือก | รหัสโครงการ                                                                        | รหัสข้อเสนอ | โครงการ                                                                                                    | แผนงาน | โปรแกรม | งปม.เสนอ<br>ขอ | งปม.จัดสรร | ລນ |  |  |  |
|                     |                                                                                    |             | ห้วหน้าโครงการ : ;<br>สังกัดนักวิจัย :<br>ประเภทโครงการ : แผนงานวิจัย หรือชุดโครงการวิจัย<br>ชื่อทุนวิจัย : งบประมาณด้าน ววน. Full Proposal ประจำปังบประมาณ<br>พ.ศ.2564<br>สถานะงาน : (3) ผู้ประสานหน่วยงานกำลังตรวจสอบ<br>เข้าโซโครงการ :<br>สังกัดนักวิจัย :<br>สถานะงาน : (3) ผู้ประสานหน่วยงานกำลังตรวจ<br>สอบ<br>เข้าโซโครงการ |        |         |                |            | ×  |  |  |  |

รูปที่ 7 แก้ไขโครงการ

### ส่งโครงการกลับนักวิจัยแก้ไข

กรณีที่หน่วยงานต้องการให้นักวิจัยตรวจสอบและกรอกรายละเอียดโครงการ ผู้ประสานหน่วยงาน สามารถส่งกลับโครงการให้นักวิจัยแก้ไขโดยคลิก ส่งกลับนักวิจัย จะปรากฎหน้าจอให้ระบุวันที่สิ้นสุดการแก้ไข และคลิก ส่งกลับนักวิจัย

|               | น่าเข้า                             |   |                                          |                                               |             |    |    |                                 |                |            |    |  |  |
|---------------|-------------------------------------|---|------------------------------------------|-----------------------------------------------|-------------|----|----|---------------------------------|----------------|------------|----|--|--|
| โดรงการวิจัยเ | ู<br>โตรงการวิจัยที่ได้รับจัดสรรงบา |   |                                          |                                               |             |    |    | Export Excel พบโครงการ 4 รายการ |                |            |    |  |  |
| เลือก<br>□    | รหัสโครงการ                         |   | โครงการ<br>หัวหน้าโครงการ                |                                               |             |    |    | โปรแกรม                         | งปม.เสนอ<br>ขอ | งปม.จัดสรร | ลบ |  |  |
|               |                                     | 0 |                                          |                                               |             |    |    |                                 |                |            |    |  |  |
|               |                                     | 9 | วันที่สิ้นสุดการแก้ไข                    |                                               |             | 23 | 59 | ~                               |                |            |    |  |  |
|               |                                     |   |                                          | ส่งกลับนักวิจัย                               |             |    |    |                                 |                |            |    |  |  |
| _             |                                     |   | พ.ศ.2564<br>สถานะงาน : (<br>แก้ไขโครงการ | 3) ผู้ประสานหน่วยงานกำลังด<br>ส่งกลับทักวิจัย | รวจสอบ<br>1 |    | -  |                                 |                |            | ×  |  |  |

รูปที่ 8 การส่งโครงการกลับให้นักวิจัยแก้ไข

### 6. การปรับสถานะโครงการ

การปรับสถานะโครงการ มีขั้นตอนดังนี้

- 1) เลือกโครงการที่ได้รับจัดสรรงบประมาณที่ต้องการปรับสถานะโครงการ
- 2) เลือกสถานะที่ต้องการปรับสถานะโครงการ

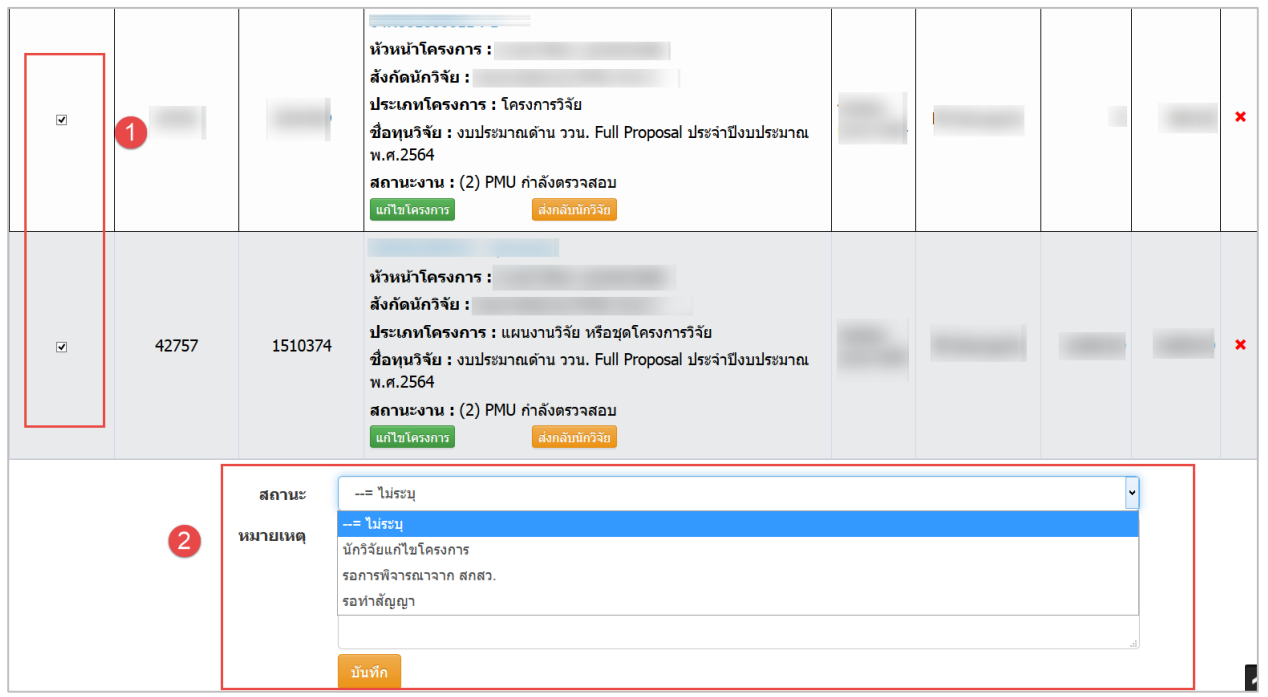

รูปที่ 9 การปรับสถานะโครงการ